### 西贝供应商管理平台

### 物资类—证照上传操作说明

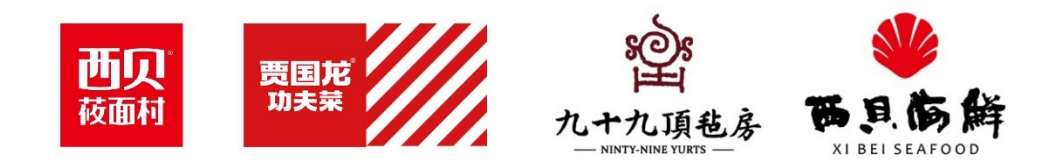

### 西贝供应商管理平台登陆

|           | <image/> <text><text><text></text></text></text> | <b>账号密码登录</b><br>liudan<br> |
|-----------|--------------------------------------------------|-----------------------------|
| 公告編码 公告名称 | 发布日期 报名截止日期                                      | ☑ 水                         |
|           | 暂无数据                                             | 下载用户手册                      |

#### 用户名密码: 同现有账号

#### 网址: https://srm.xibei.com.cn

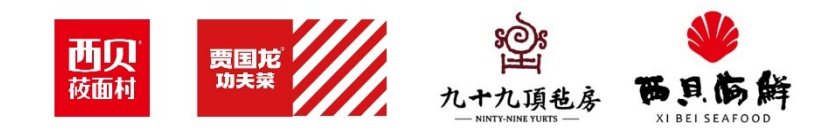

### 证照上传

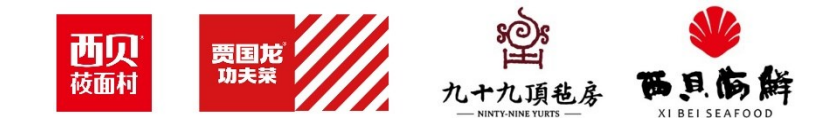

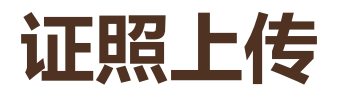

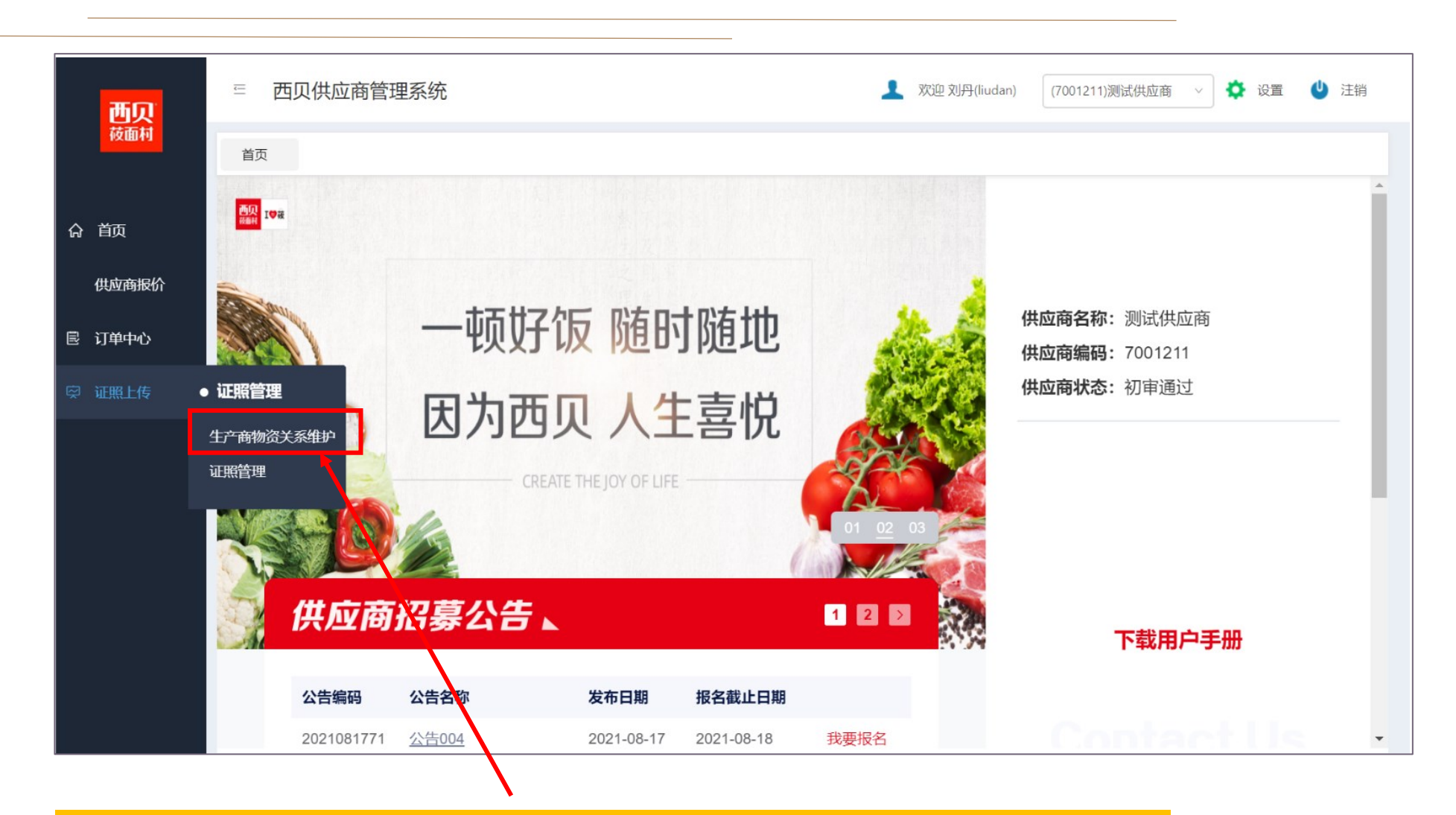

- 1. 首次上传证照需先点击物资关系维护。
- 2. 已上传过证照的, 新增产品证照也需要先点击物资关系维护。

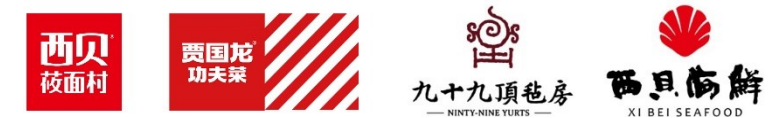

#### 第一步: 生产商物资关系维护

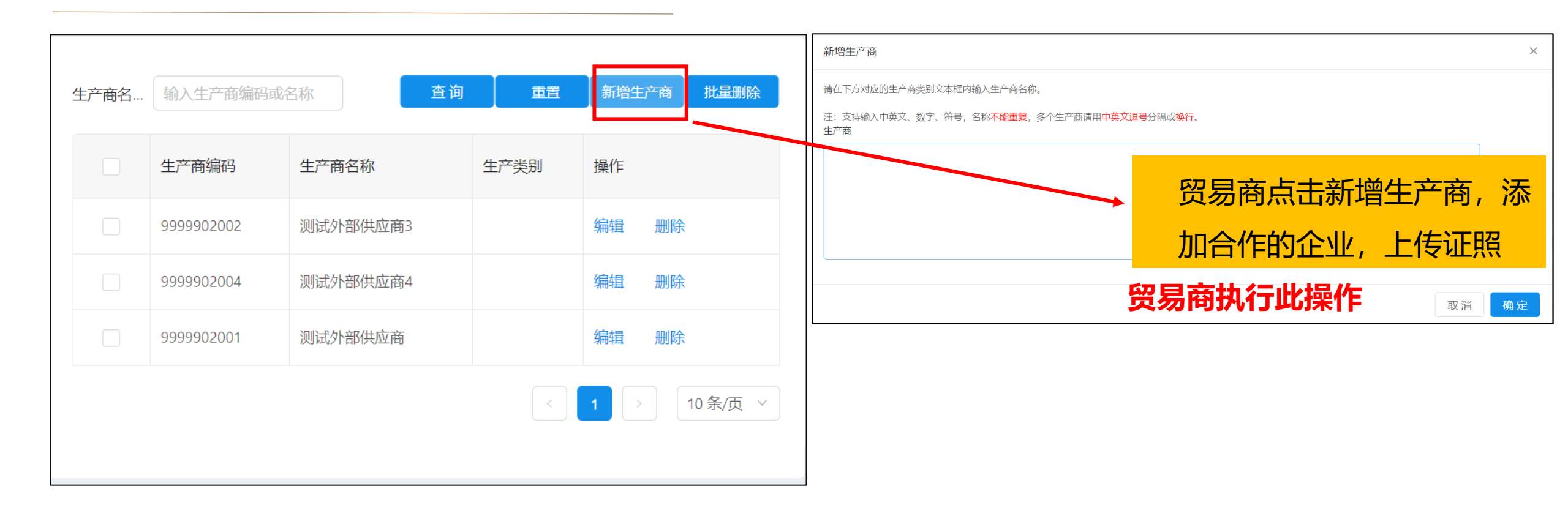

生产型企业代采购其他非本企业生产的物资,需执行以上操作。

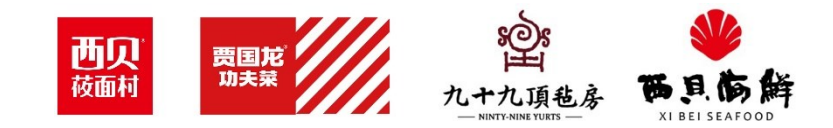

#### 第一步: 生产商物资关系维护

|                                        | 生产商编码                                     | 生产商名称                               | 生产类别                             | 操作         | ✓ 物    | 资编码 物    | 资名称  | 物资规格   | 启用状态   | 物资分类       |       |
|----------------------------------------|-------------------------------------------|-------------------------------------|----------------------------------|------------|--------|----------|------|--------|--------|------------|-------|
|                                        | 7006843                                   | 食品科技有限公司                            | 食品加工企业                           | 编辑         | 11     | 305593 湖 | 南梅干菜 | 25kg/袋 | 启用     | 原料类-蔬果类-蔬菜 | を干制品  |
|                                        | <b>1</b>                                  |                                     |                                  | 10 条/页 >   |        |          |      |        |        | < 1 >      | 10 条/ |
| 生产商物                                   | 物资关系                                      | 击"新增生产商物资关系"按钮新增供应                  | 立商-生产商-物资关系。                     |            |        |          |      |        |        |            |       |
| 生产商♥<br> 勾选生;<br>产商:                   | <mark>物资关系</mark><br>←商和物资后,点<br>输入供生产商编码 | 击"新增生产商物资关系"按钮新增供应<br>或名称 物资:输入供    | 立商-生产商-物资关系。<br>共物资编码或名称         | 查询         | 重置     | 批星删除     |      |        |        |            |       |
| <u>1生产商</u> 和<br>(勾选生)<br>←商:<br><br>( | 物资关系<br>产商和物资后,点<br>输入供生产商编码:<br>上产商编码    | 法"新增生产商物资关系"按钮新增供应或名称 物资: 输入例 生产商名称 | 立商-生产商-物资关系。<br>共物资编码或名称<br>生产类别 | 查询<br>物资编码 | 重置物资名称 | 批星删除     | 最后   | 更新人    | 最后更新时间 | Ъ          | 操作    |

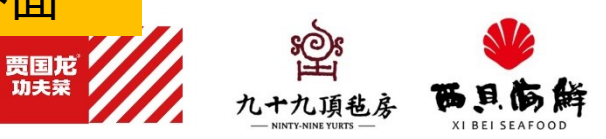

西贝

#### 第二步:证照管理-上传证照

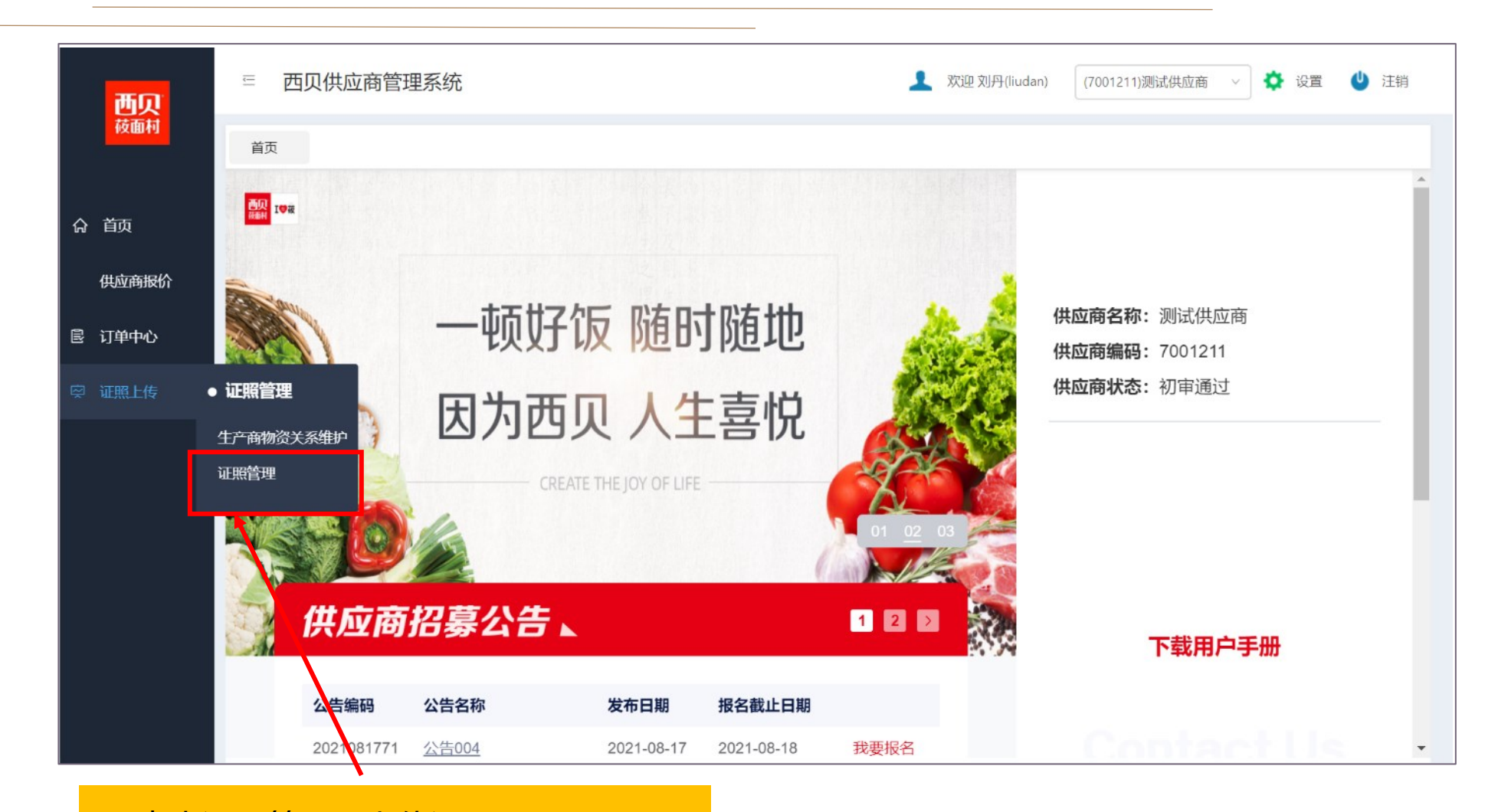

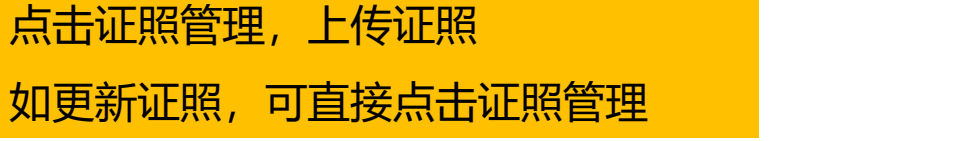

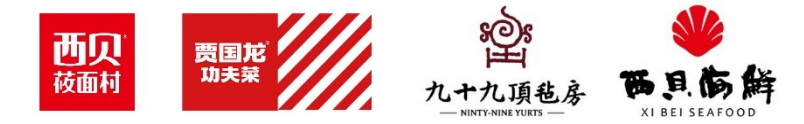

#### 第二步: 证照管理-上传企业证照

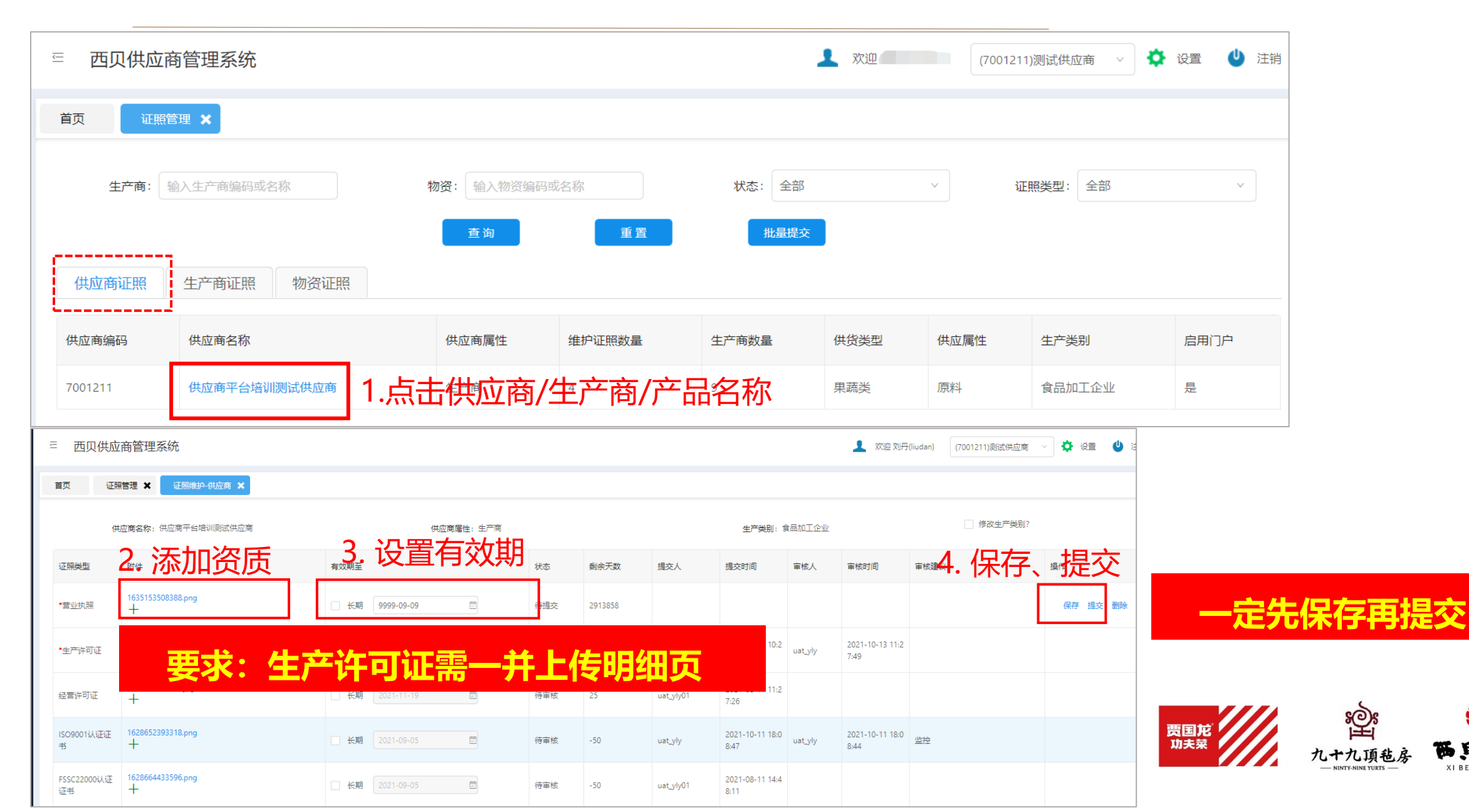

### 第三步: 证照管理-上传物资证照

点击进入上传证照界面

| 西贝供                                               | 应商管理系统         |        |          | 1                        | 欢迎 刘丹(liudan)   (7001211)测试供 | 应商 🗸 🔅 | 设置 😃 注         |
|---------------------------------------------------|----------------|--------|----------|--------------------------|------------------------------|--------|----------------|
| 首页                                                | 证照管理 🗙         |        |          |                          |                              |        |                |
| 生产商:                                              | 输入生产商编码或行      | る称     | 物资: 输入物资 | 扁码或名称 状态: 全              | き部 ~ 证照券                     | €型: 全部 | ~              |
| 査询     重置     批量提交       供应商证照     生产商证照     物资证照 |                |        |          |                          |                              |        |                |
| 物资编码                                              | 物资名称           | 规格     | 维护证照数量   | 生产商名称                    | 供应商名称                        | 州他光刑   |                |
|                                                   |                |        |          |                          |                              | 供负关学   | 启用门户           |
| 11300087                                          | 胡萝卜丝           | 500G/袋 | 3        | 供应商平台培训测试供应商             | 供应商平台培训测试供应商                 | 果蔬类    | 启用门户<br>是      |
| 11300087<br>11300022                              | 胡萝卜丝<br>芹菜段3cm | 500G/袋 | 3        | 供应商平台培训测试供应商供应商平台培训测试供应商 | 供应商平台培训测试供应商 供应商平台培训测试供应商    | 果蔬类果蔬类 | 启用门户<br>是<br>是 |

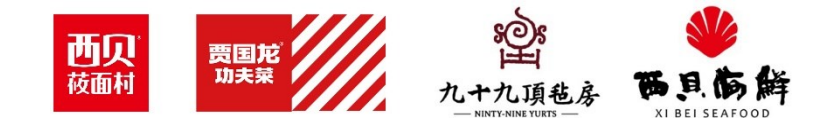

#### 第三步: 证照管理-上传物资证照

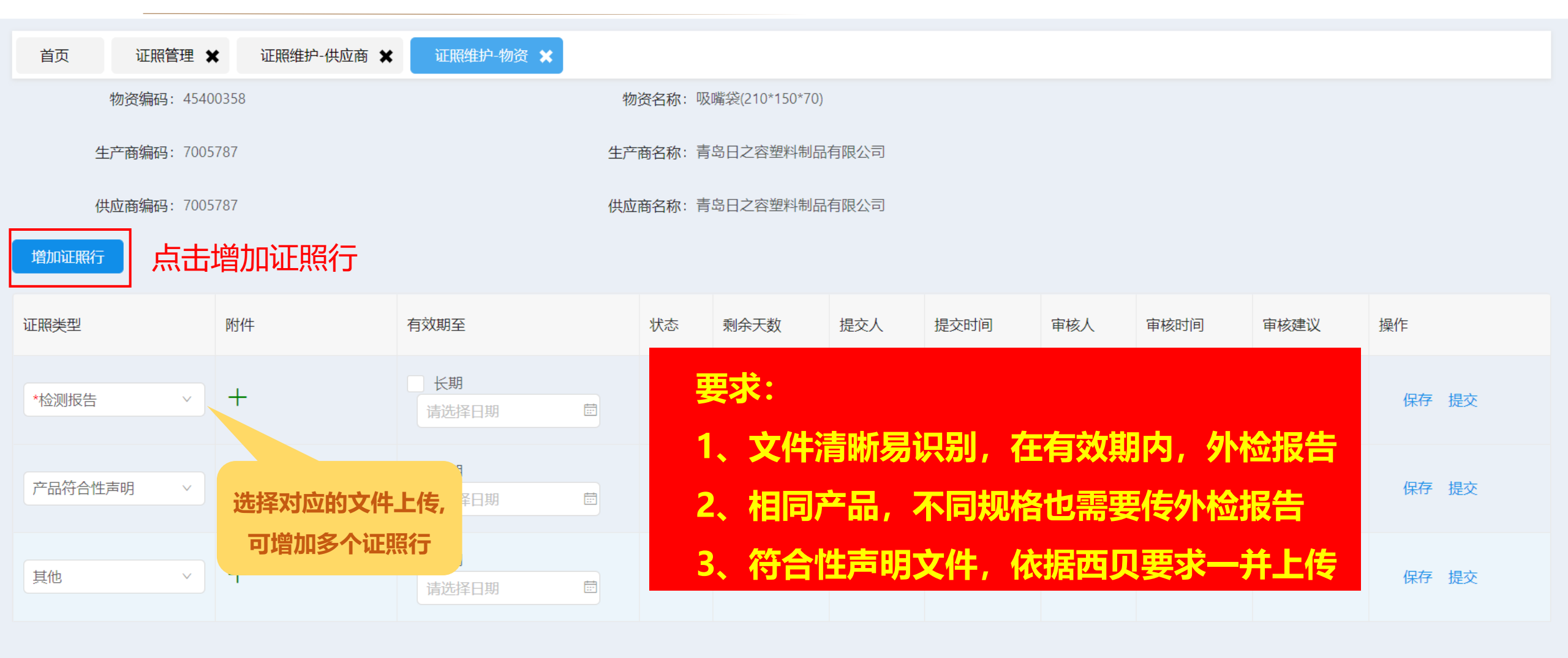

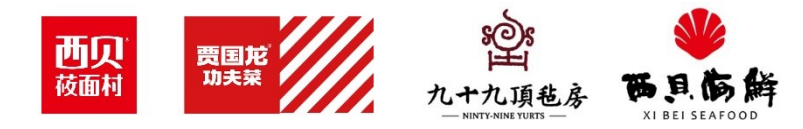

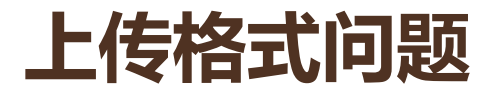

| Ē | 西贝供应   | Z商管理系统                 | 🗴 附件名称 | 请使用文字、 | 字母、数字的形式上传 | 】 欢迎 刘丹(I | iudan) (70 | 01211)测试供应商 | <b>新</b> ~ |
|---|--------|------------------------|--------|--------|------------|-----------|------------|-------------|------------|
| È | 面 证明   | 照管理 🗙 证照维护-供应商 🗙       |        |        |            |           |            |             |            |
|   | 供应商名称: | 供应商平台培训测试供应商           | 供应商属性  | : 生产商  |            | 生产类别:     | 食品加工企业     |             |            |
|   | 证照类型   | 附件                     |        | 有效期至   |            |           | 状态         | 剩余天数        | 提          |
|   | *营业执照  | 1635153508388.png<br>十 |        | □ 长期   | 9999-09-09 |           | 待提交        | 2913857     |            |
|   | *生产许可证 | 1626749193686.png<br>十 |        | □ 长期   | 2022-07-03 |           | 待审核        | 250         | 13         |

上传的文件名称中不能有空格、斜线等,如出现提示,更改文件命名即可 要求:如有多张图片,请合并成一个PDF文件、确保上传成功后再提交

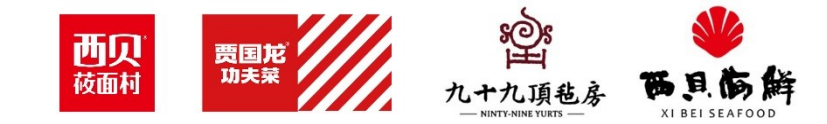

# 消息提醒及证照维护更新

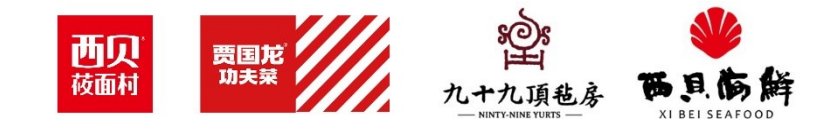

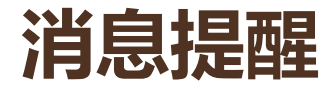

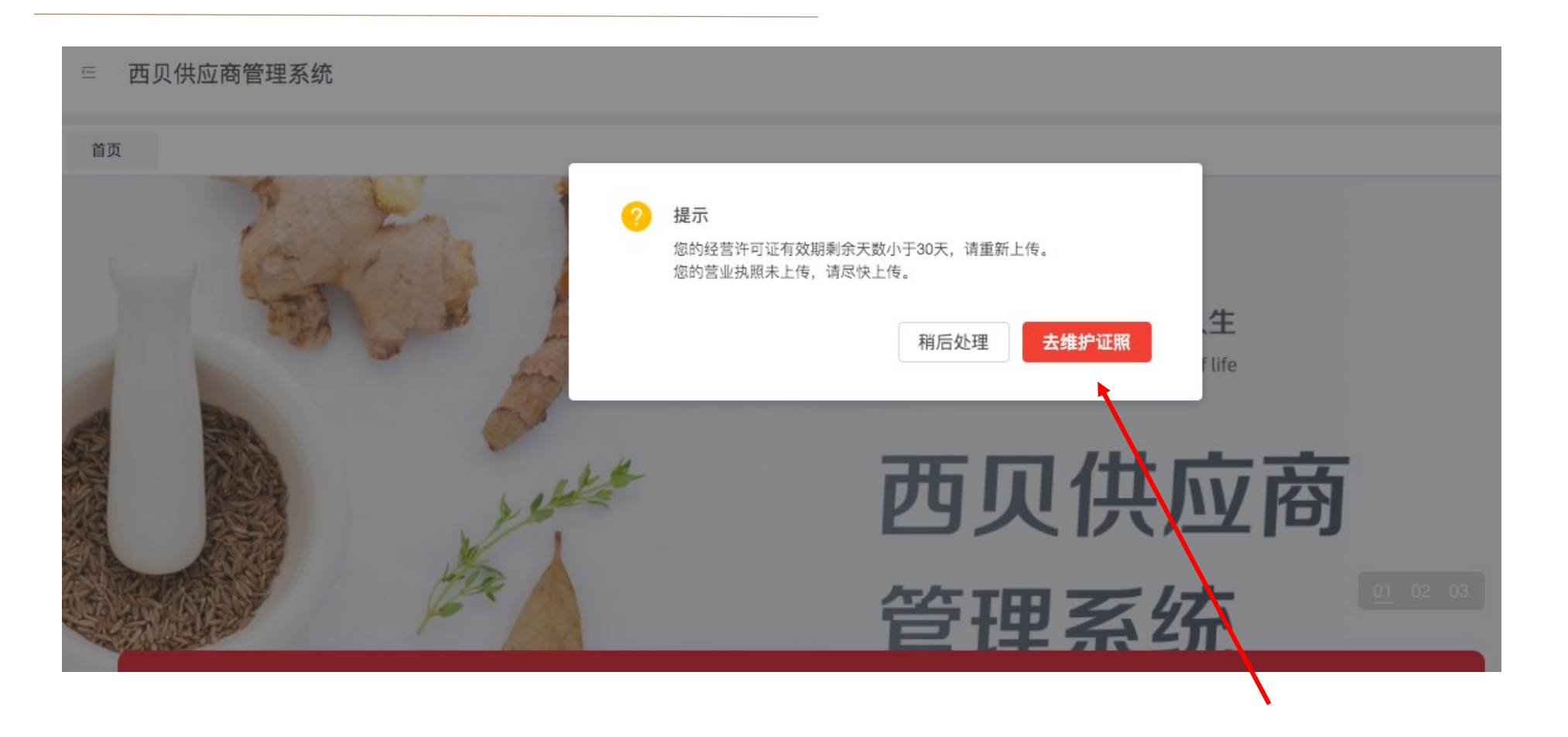

登录后会提示临期、过期证照未更新、必传证照未上传。点击去维护证照。

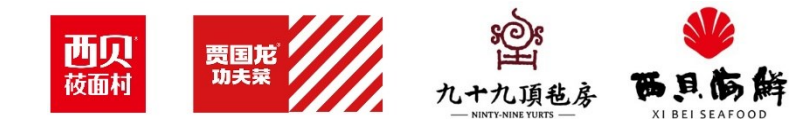

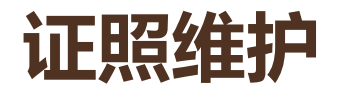

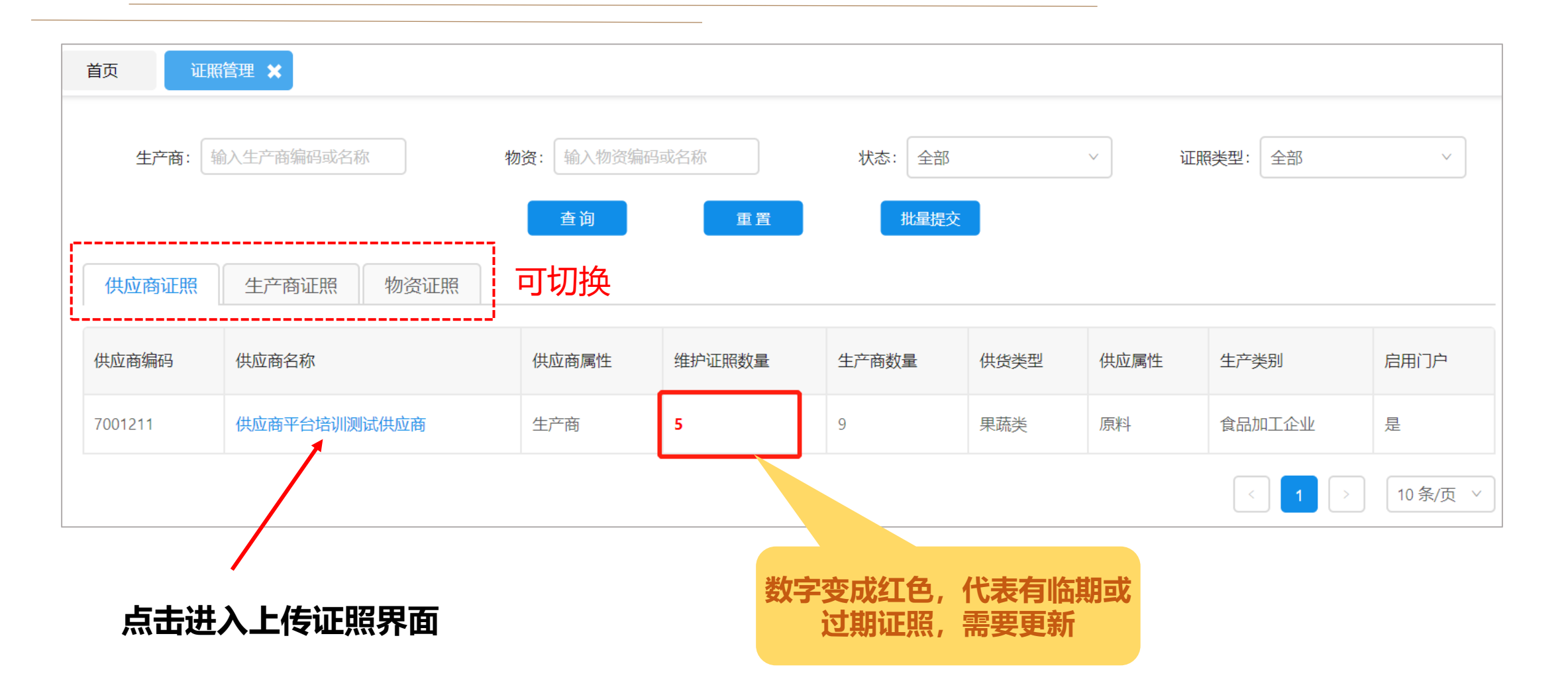

首次上传资质忽略此步骤,按照下面方法上传。

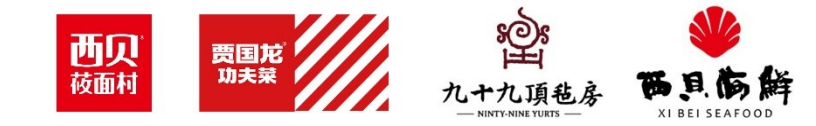

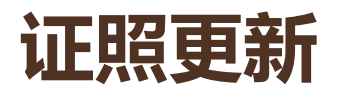

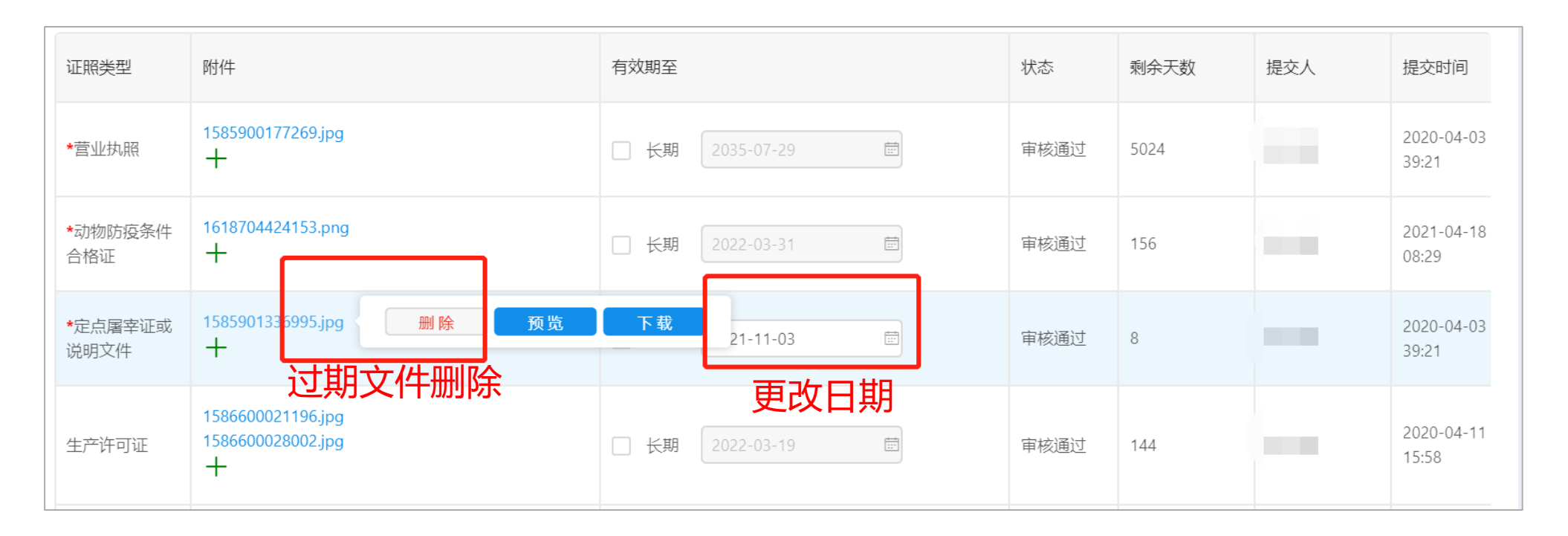

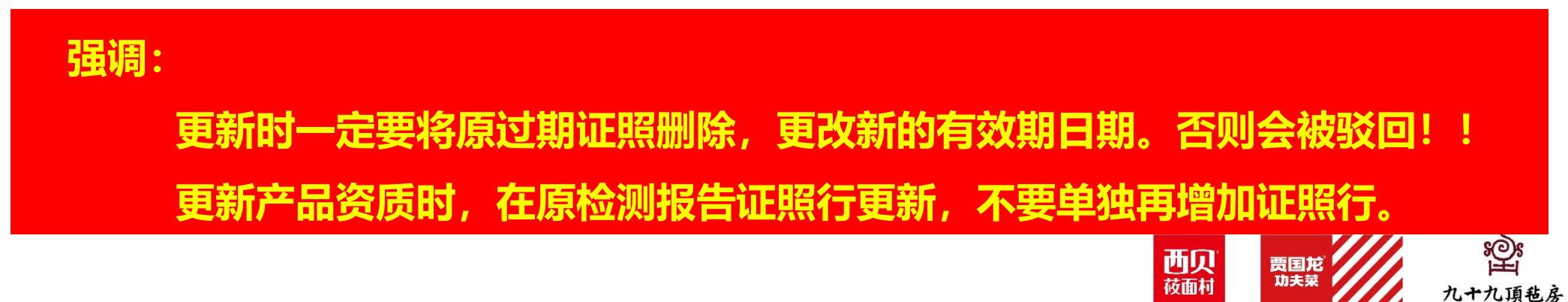

彩 時見高鮮 XI BEL SEAFOOD

### 食品相关产品及消毒卫生产品资质证照要求

| 食品相关产品及消毒卫生产品资质证照要求 |                               |          |                         |                                         |  |  |  |  |
|---------------------|-------------------------------|----------|-------------------------|-----------------------------------------|--|--|--|--|
| 分类                  | 物料类别                          | 贸易商      | 生产商                     | 物资证照                                    |  |  |  |  |
|                     | 塑料制品                          | *营业执照    | *营业执照<br>*全国工业产品生产许可证   | *检测报告<br>产品符合性声明<br>其他                  |  |  |  |  |
| 食品接触材料类产品           | 纸制品                           | *营业执照    | *营业执照<br>*全国工业产品生产许可证   | *检测报告<br>产品符合性声明<br>其他                  |  |  |  |  |
|                     | 竹木制品                          |          |                         |                                         |  |  |  |  |
|                     | 搪瓷制品                          |          |                         |                                         |  |  |  |  |
|                     | 陶瓷制品                          | * 劳业 护 昭 | * 带小山 田 昭               | ** 体测 " 促 牛                             |  |  |  |  |
|                     | 玻璃制品                          | 吕亚介识积    |                         | 「「」」「」」「」」「」」「」」「」」「」」「」」「」」「」」「」」「」」「」 |  |  |  |  |
|                     | 橡胶制品                          |          |                         | 月11日                                    |  |  |  |  |
|                     | 金属材料及其制品                      |          |                         |                                         |  |  |  |  |
|                     | 纺织品                           |          |                         |                                         |  |  |  |  |
|                     | 湿巾                            |          | * 带 业 切 昭               | <sup>★</sup> 检测报告                       |  |  |  |  |
| 一次性卫生用品             | 纸巾                            | *营业执照    | *消毒产品生产企业卫生许可证          |                                         |  |  |  |  |
|                     | 一次性手套                         |          |                         |                                         |  |  |  |  |
| 化学品                 | 消毒剂<br>                       | *营业执照    | *营业执照<br>*消毒产品生产企业卫生许可证 | *检测报告<br>*化学品安全说明书MSDS<br>其他            |  |  |  |  |
| ☆产品检测报台             | 上, <sup>远家刑</sup><br>吉有效期默认一组 |          | 西贝<br><sub>莜面村</sub> 贾  |                                         |  |  |  |  |

# 常见问题列举

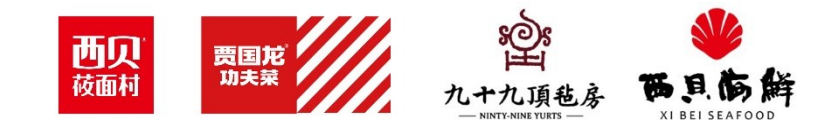

### 上传完证照后没有提交

| i | 首页 证明  | 照管理 🗙 证照维护-物资 🗙 证照     | 推护-供应商 🗙        |       |        |         |             |                     |
|---|--------|------------------------|-----------------|-------|--------|---------|-------------|---------------------|
|   | 供应商名称: | 供应商平台培训测试供应商 传         | 共应商属性: 生产商      | 生产类别: | 食品加工企业 |         | 🦳 修改生产类别?   |                     |
|   | 证照类型   | 附件                     | 有效期至            |       | 状态     | 剩余天数    | 提交人         | 提交时间                |
|   | *营业执照  | 1635153508388.png<br>+ | □ 长期 9999-09-09 |       | 待提交    | 2913858 |             |                     |
|   | *生产许可证 | 1626749193686.png<br>十 | □ 长期 2022-07-03 |       | 待审核    | 251     | 13800000001 | 2021-10-21<br>23:39 |

上传完证照后,需要点击提交,当状态显示为待审核,表明已提交成功。

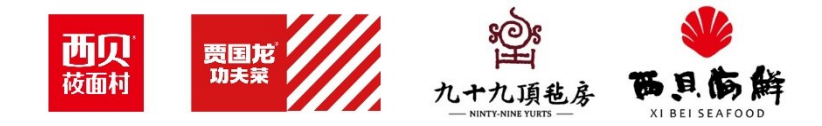

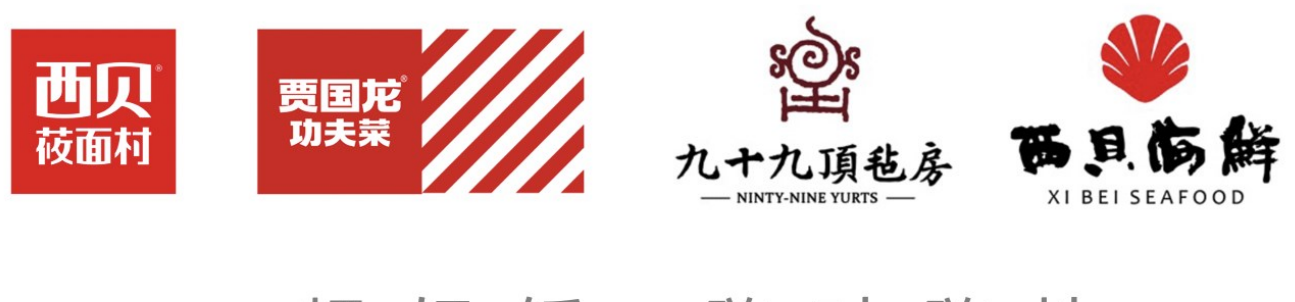

# 一顿好饭 随时随地因为西贝 人生喜悦